## Handleiding installeren Scipio-app Mariakerk Vollenhove

Stap 1  $\rightarrow$  Zoek in de Play Store (Android) of App Store (Apple) naar **Scipio**. Het icoontje van deze app zie je hier rechts -->

Stap 2  $\rightarrow$  Nadat de app is gedownload, open je de app.

Heb je nog niet eerder Scipio gebruikt? Klik dan op 'Account aanmaken'. Heb je de Scipio-app al eerder gebruikt, klik dan op 'Inloggen' en log in met je e-mailadres en wachtwoord. Je kunt stap 3 overslaan.

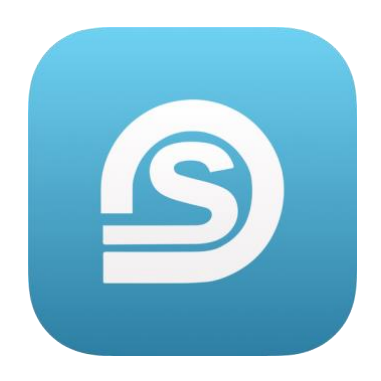

Stap 3  $\rightarrow$  Je kunt een account aanmaken met het e-mailadres dat bekend is bij de ledenadministratie van de Mariakerk. Het wachtwoord kan je zelf bedenken. Onthoud dit wachtwoord goed!

Je ontvangt een bericht op je e-mailadres om je account te bevestigen. Zie je geen e-mail van Scipio App? Controleer dan ook de spambox / ongewenste e-mail.

Stap 4 → Nadat je je account hebt bevestigd, wordt er gevraagd een cijfercode aan te maken. Ook deze mag je zelf bedenken. Onthoud deze cijfercode goed! Hiermee kan je later weer inloggen.

Nu kan je de app openen en aan de slag met de Scipio App van de Mariakerk.

Digitaal collecteren, een up-to-date ledenlijst en informatie vanuit de Mariakerk – te lezen en te gebruiken via smartphone of tablet!

**Gegevens wijzigen of aanvullen** Anke Hulleman ledenadministratie@maria-kerk.nl

## Beheer Scipio-app Mariakerk

Martin & Rosalie van der Linde scipioapp@maria-kerk.nl 06 – 27 30 90 29

## Spreekuur in de Voorhof

 Maandag 12 december
 20:00 - 21:00 uur

 Woensdag 21 december
 20:00 - 21:00 uur